## **EBIS on Line**

## Settings required for Internet Explorer Version 8

In Internet Explorer click on :-

Tools | Internet Options then select General Tab

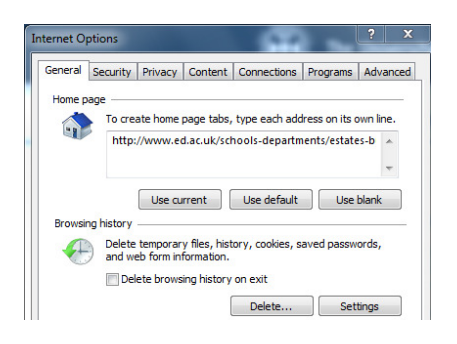

## Under Browsing History

## Click on Settings button

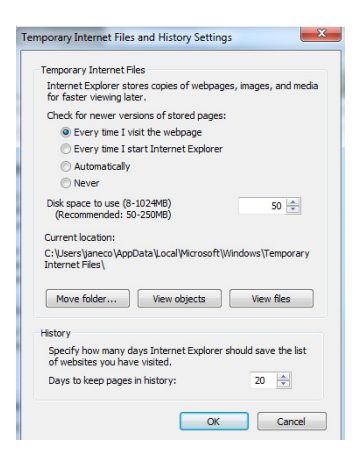

Everytime I visit the webpage should be selected under the heading Check for Newer versions of stored pages.

Click OK